Ao entrar no site: www.icaeps.com.br

Selecione Curso:

Presenciais

A distância

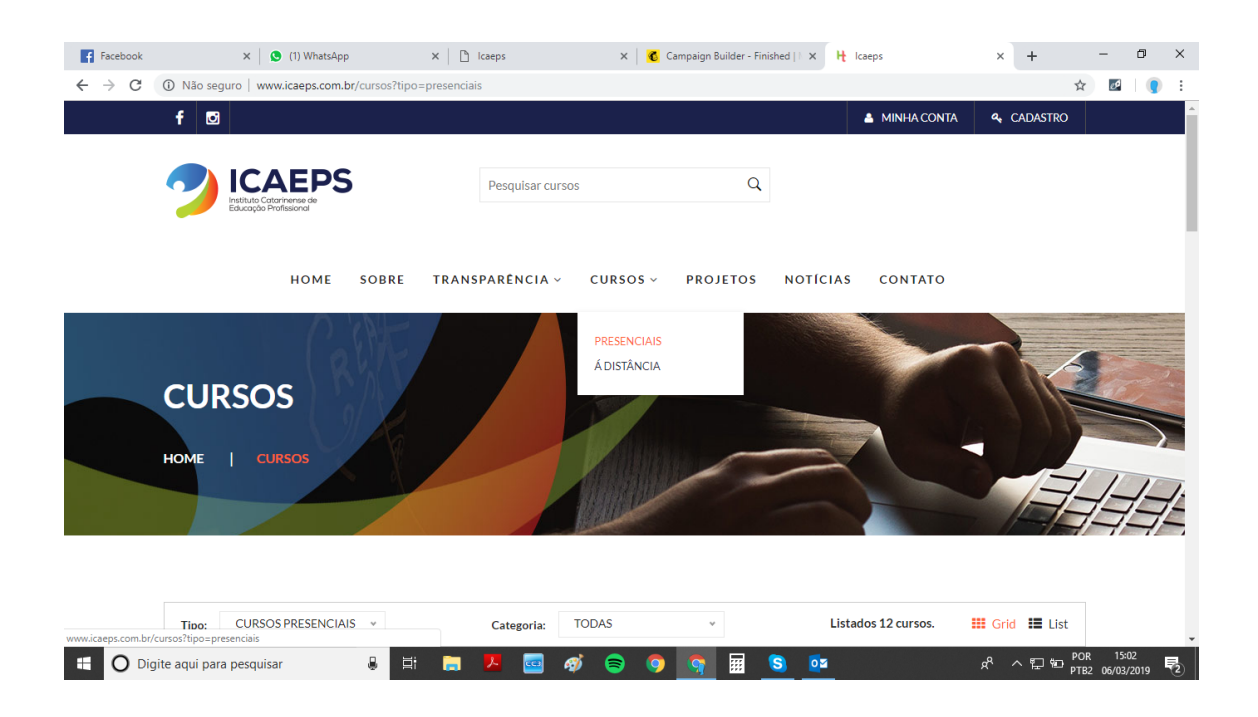

Aparecerá as opções de cursos oferecidos na modalidade escolhida:

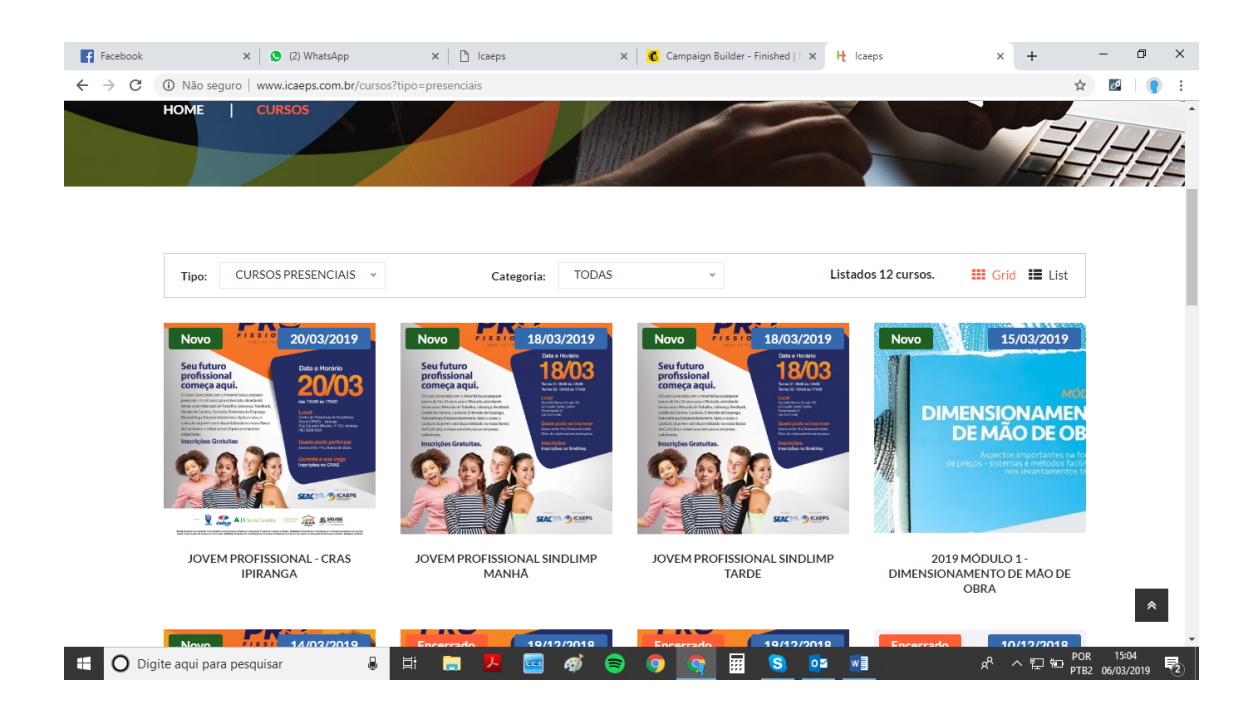

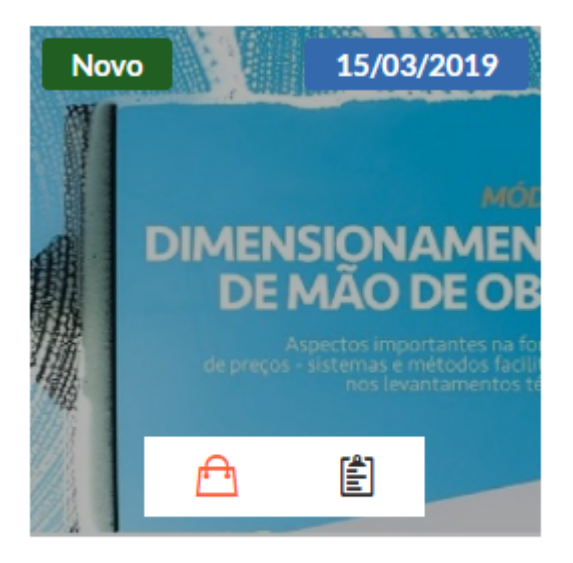

#### 2019 MÓDULO 1 -DIMENSIONAMENTO DE MÃO DE OBRA

Clicando na sacola – você coloca o curso no seu carrinho para fazer inscrição

Clicando na prancheta você terá mais informações cobra o curso.

#### Clicando na Sacola

| acebook | ×   🔕 (               | (4) WhatsApp ×               | 🗋 Icaeps         | X 🛛 🐮 Campaign Builder - Finished    X 🛛 🕂 Icaeps X +                    | - ć |  |  |  |  |  |
|---------|-----------------------|------------------------------|------------------|--------------------------------------------------------------------------|-----|--|--|--|--|--|
| > C     | A Não seguro   www.ic | caeps.com.br/checkout?produ  | to_id=68&qtd=1   | ণ দু                                                                     | I   |  |  |  |  |  |
|         |                       |                              |                  |                                                                          | Ţ   |  |  |  |  |  |
|         |                       |                              |                  |                                                                          | 1   |  |  |  |  |  |
|         |                       |                              |                  |                                                                          |     |  |  |  |  |  |
|         | 📋 🛛 Ja Tem Conta? Cli | ique Aqui Para Fazer O Login |                  |                                                                          |     |  |  |  |  |  |
|         |                       |                              |                  |                                                                          |     |  |  |  |  |  |
|         | DETALHES DA CO        | MPRA                         |                  |                                                                          |     |  |  |  |  |  |
|         | Detalhes de co        | branca                       |                  | " Se a sua empresa é contribuinte, solicite o seu cupom de desconto aqui |     |  |  |  |  |  |
|         |                       |                              |                  |                                                                          |     |  |  |  |  |  |
|         | Seu nome*             |                              |                  | Seu pedido                                                               |     |  |  |  |  |  |
|         |                       |                              |                  | Curro Total                                                              |     |  |  |  |  |  |
|         | E-mail*               |                              |                  |                                                                          |     |  |  |  |  |  |
|         | 1                     |                              |                  | 2019 Módulo 1 - Dimensionamento de Mão de Obra × 1 R\$ 310,00            |     |  |  |  |  |  |
|         | CPE*                  | Telefone celular *           | Data nascimento* | Total <b>R\$ 310,00</b>                                                  |     |  |  |  |  |  |
|         |                       | () -                         |                  |                                                                          |     |  |  |  |  |  |
|         |                       |                              |                  | Cupom de desconto: + Adicionar                                           |     |  |  |  |  |  |
|         |                       |                              |                  |                                                                          |     |  |  |  |  |  |

## Clicando na prancheta

| Facebook                        | x 🗙 🔇 (4) WhatsApp X 🗋 Icaeps X 式 Campaign B                                                                                                    | uilder - Finished   1 × 🗅 Icaeps × + 🗖 ×       |  |  |  |  |  |  |  |  |
|---------------------------------|----------------------------------------------------------------------------------------------------|------------------------------------------------|--|--|--|--|--|--|--|--|
| $\leftrightarrow \   \ni \   G$ | C 🛈 Não seguro   www.icaeps.com.br/curso/2019-modulo-1-dimensionamento-de-mao-de-obra                                                                                                    |                                                |  |  |  |  |  |  |  |  |
|                                 | HOME SOBRE TRANSPARENCIA - CURSOS - PROJ                                                                                                    | etos noticias contato                          |  |  |  |  |  |  |  |  |
|                                 | DESCRIÇÃO                                                                                                    |                                                |  |  |  |  |  |  |  |  |
|                                 | Objetivos<br>1. Availação ambiental;<br>2. Conceitos e critérios para levantamentos dos locais;<br>3. Tempos e métodos operacionais;<br>4. Técnicas de melhrias de produtividade;<br>5. Plano de gerenciamento efetivo de mão de obra; |                                                |  |  |  |  |  |  |  |  |
|                                 | Público Alvo<br>Coordenadores e Gerentes                                                                                                    |                                                |  |  |  |  |  |  |  |  |
|                                 | Local<br>Auditório do ICAEPS<br>Vagas<br>O1 gratuita vaga para empresas / sindicatos laborais contribuintes - Solicite código para realiza<br>Não contribuinte R\$310,00<br>Informações no telefone<br>(48) 32231678                   | r sua inscrição no e-mail cursos@icaeps.com.br |  |  |  |  |  |  |  |  |
|                                 | Digite aqui para pesquisar 🔒 🗄 🚍 🧏 🚾 🛷 🧟 🧐 🤦                                                                                                    | *                                              |  |  |  |  |  |  |  |  |

Se você adicionar o curso no carrinho, você será direcionado para a tela abaixo:

| Facebook                        | × S (4) WhatsApp                            | × 🗅 Icaeps           | 🗙 🛛 🐔 Campaign Builder - Finished     🗙 | H Icaeps × ·                                    | + - • ×                      |        |
|---------------------------------|---------------------------------------------|----------------------|-----------------------------------------|-------------------------------------------------|------------------------------|--------|
| $\leftrightarrow \   \ni \   G$ | Não seguro   www.icaeps.com.br/checkout     | ?produto_id=68&qtd=1 |                                         |                                                 | 🕶 🚖 🛃 🌒 :                    |        |
|                                 |                                             |                      | p.                                      | 1                                               |                              |        |
|                                 |                                             |                      |                                         |                                                 |                              |        |
|                                 |                                             |                      |                                         |                                                 | പ്രൈ                         | aita a |
|                                 | 📋 🛛 Ja Tem Conta? Clique Aqui Para Fazer O  | Login                |                                         |                                                 | 2011                         | CILEO  |
|                                 |                                             |                      |                                         |                                                 | _                            |        |
|                                 | DETALHES DA COMPRA                          |                      |                                         |                                                 | CUPO                         | )m de  |
|                                 | Detalhes de cobrança                        |                      | * Se a sua empresa é contribuinte, sol  | icite o seu cupom de desconto <mark>aqui</mark> |                              |        |
|                                 | Coursement                                  |                      |                                         |                                                 | desc                         | onto e |
|                                 | Seu nome                                    |                      | Seu pedido                              |                                                 |                              |        |
|                                 |                                             |                      | Curso                                   | Tota                                            | . ise                        | ກເລັດ  |
|                                 | E-mail *                                    |                      |                                         |                                                 |                              |        |
|                                 | administrativo@icaeps.com.br                |                      | 2019 Módulo 1 - Dimensionam             | ento de Mão de Obra × 1 R\$ 310                 | 0,00                         |        |
|                                 | CPF* Telefone celular                       | * Data nascimento *  | Total                                   | R\$ 310                                         | 0,00                         |        |
|                                 |                                             | _/_/                 |                                         |                                                 |                              |        |
|                                 |                                             |                      | Cupom de desconto:                      | + Adicionar                                     | *                            |        |
|                                 | Empresa (* importante para sua empresa obte | er vantagens)        |                                         |                                                 |                              |        |
| 🗄 🔿 Dig                         | jite aqui para pesquisar 🔒 🖡                | it 📄 🔼 🔤 🛷 🤅         | 🖻 🧿 🤤 📅 😒 🔯                             | ^ % 📲                                           | POR 15:12<br>PTB2 06/03/2019 |        |

Após receber o cupom de desconto, coloque-o no campo **Cupom de Desconto** e depois clique em **Adicionar** 

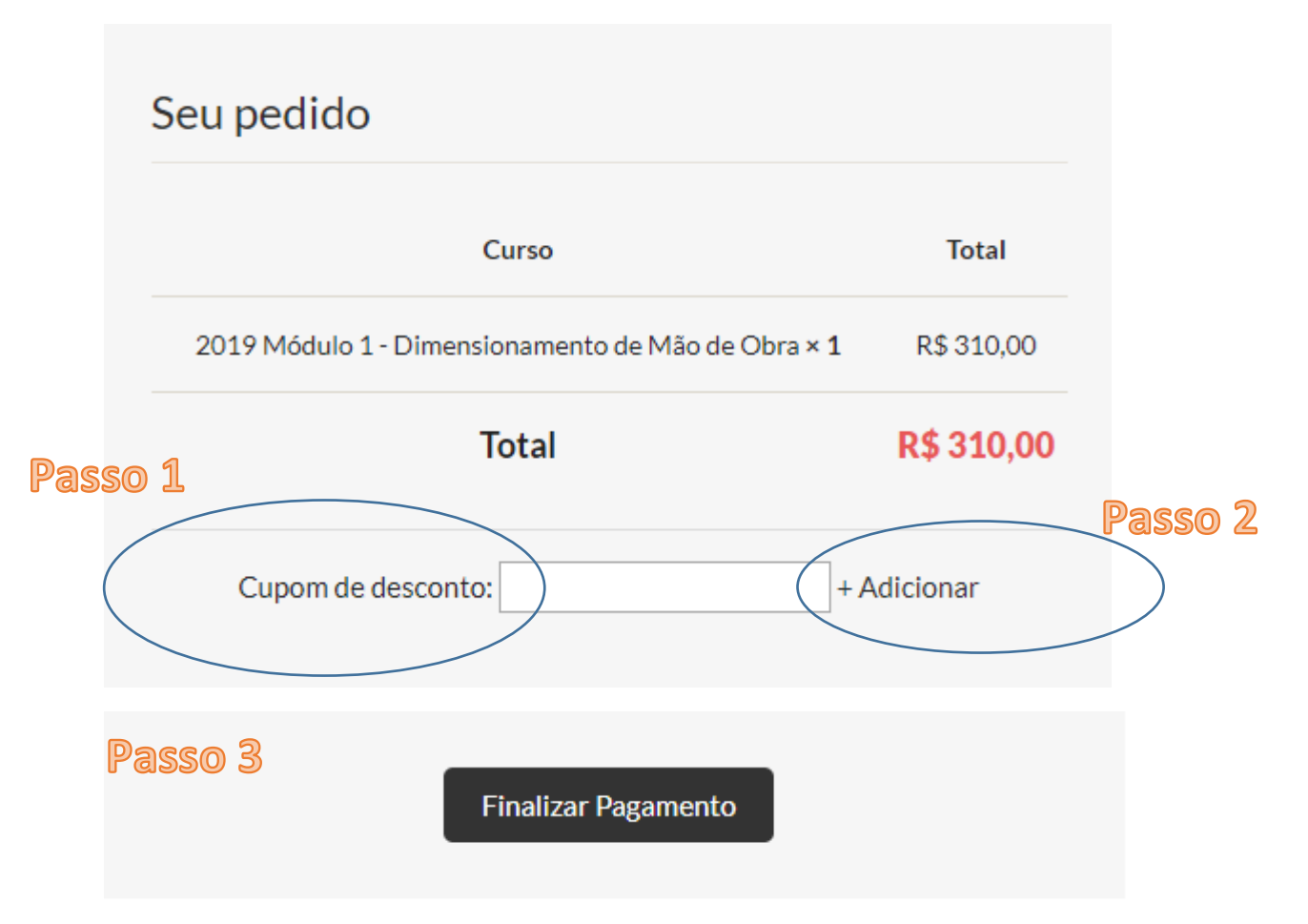

Após finalizar o pagamento você será direcionado para área restrita:

Clique em comprar e logo aparecerá a lista de cursos adquiridos

|        | HOME   ÁREA RESTRITA | V   |              | AURINE                                            |      | Z     |        |          |           | -      |
|--------|----------------------|-----|--------------|---------------------------------------------------|------|-------|--------|----------|-----------|--------|
|        |                      | 1   |              | UNIVERSITE OF                                     |      |       |        |          | 17-       | 1-1-1- |
|        |                      |     |              |                                                   |      |       |        | 1        | BE        |        |
|        |                      |     |              |                                                   |      |       |        |          |           |        |
|        |                      | _   |              |                                                   |      |       |        |          |           |        |
| $\neg$ | Compras              | Lis | ta de cursos | adquiridos                                        |      |       |        |          |           |        |
|        | Cadastro             | ID  | Data         | Curso                                             | Qtde | Insc. | Valor  | Status   | Registrar |        |
|        | Sair                 | 50  | 06/02/2018   | Journ Drofinsional Cindline Tarda                 |      | 1     | R\$    | Complete | Inscritos |        |
|        |                      | 50  | 00/03/2017   | Joven Profissional Shump Tarde                    | 1    | 1     | 0,00   | Completo |           |        |
|        |                      | 48  | 06/03/2019   | Jovem Profissional - Cras Ipiranga                | 1    | 0     | 0,00   | Completo |           |        |
|        |                      | 47  | 06/03/2019   | Jovem Profissional - Cras Ipiranga                | 1    | 0     | 0,00   | Completo |           |        |
|        |                      | 40  | 01/03/2019   | 2019 Módulo 1 - Dimensionamento de Mão de<br>Obra | 1    | 0     | 310,00 | Completo |           |        |
|        |                      | 33  | 28/02/2019   | Jovem Profissional - Cras Ipiranga                | 1    | 1     | 0,00   | Completo | <b>A</b>  |        |
|        |                      | 20  | 21/02/2019   | Gestão Operacional em Serviços                    | 1    | 1     | 120,00 | Completo | <b>A</b>  |        |
|        |                      | 19  | 20/02/2019   | Jovem Profissional Sindlimp Manhã                 | 1    | 1     | 0,00   | Completo |           |        |
|        |                      |     |              |                                                   |      |       |        |          |           | *      |

#### Clique em registrar Inscritos

| (1) Facebook                                                           | × 🔇 (4) WhatsApp × [                   | 🖞 Icaeps 🛛 🗙 🗌          | 💰 Campaign Builder - Fin       | × 🗋 Icaeps | × 🔹 🤉    | Configurações | ×   +              |                  | - 0                 | × |
|------------------------------------------------------------------------|----------------------------------------|-------------------------|--------------------------------|------------|----------|---------------|--------------------|------------------|---------------------|---|
| ← → C ▲ N                                                              | ão seguro   www.icaeps.com.br/area-res | trita/cadastro          |                                |            |          |               |                    | 0 <del>7</del> ☆ | ø (                 | : |
| НОМ                                                                    | Transação / #40                        |                         | ×                              | H          | 1_1_     |               |                    |                  |                     |   |
|                                                                        | Dados da transação                     |                         |                                |            | 44       | 74            |                    |                  |                     |   |
|                                                                        | Nome:                                  |                         | E-mail:                        |            |          |               |                    |                  |                     |   |
|                                                                        | william nascimento                     | nasci                   | nascimentowilliam575@gmail.com |            |          |               |                    |                  |                     |   |
|                                                                        | Tipo pessoa:                           | Documento:              | Telefon                        | 2:         | Telefone | 2:            |                    |                  |                     |   |
| Ca                                                                     | Física                                 | 102.566.859-67          | (48) 9                         | 9655-2015  |          |               |                    | rar<br>.os       |                     |   |
| Sa                                                                     | Status: Nascimento:                    |                         | Criado                         | Criado em: |          | Valor curso:  |                    |                  |                     |   |
|                                                                        | Completo                               | 25/04/1994              | 01/03                          | 8/2019     | 310,00   | )             |                    |                  |                     |   |
|                                                                        | % Desconto percentual:                 | Valor desconto:         | Valor to                       | tal:       |          |               |                    |                  |                     |   |
|                                                                        | 100                                    | 310,00                  | 0,00                           |            |          |               |                    |                  |                     |   |
| lles est                                                               | Dados de Inscrições                    |                         |                                |            |          |               | 0                  |                  |                     |   |
| Use est                                                                | a                                      |                         |                                |            |          | U             | ise e              | sta              |                     |   |
| ODÇÃO S@ O Adicionar inscrição usando meus dados I Adicionar inscrição |                                        |                         |                                |            |          |               |                    | o se             | a                   |   |
| lucerite                                                               | 4                                      | inda tem (1) aluno(s) a | nscrever                       |            | 8.       |               | ~~~                | C                | *                   |   |
| Inscrito                                                               | e                                      |                         |                                |            |          | 00            | nscri              | çao              | for                 | - |
| 🗄 🔿 Digite aqu                                                         | ii para pesquisar 🛛 🔒                  | it 📄 🖊 🔤                | 🚿 📚 🦻                          | <u> </u>   |          |               | x <sup>Q</sup> ^ १ | POR<br>PTB2      | 15:40<br>06/03/2019 | 3 |
| você m                                                                 | iesmo.                                 |                         |                                |            |          | q             | ara                | outr             | <b>`</b> a          |   |
|                                                                        |                                        |                         |                                |            |          | q             | esso               | a                |                     |   |

Após preencher os campos solicitados, clique em salvar.

#### PRONTO!

## INSCRIÇÃO REALIZADA COM SUCESSO!